## 1.「フジカラーCD デジタル」をご利用の場合

以下操作は、Windows VISTAの「管理者」(Administrator)としてログインし実行してください。

- <u>1 1.インストール方法</u>
  - 1.CD を挿入すると自動でインストーラ(ビューアー)が起動します。ただし OS の設定によって以下の画面 または が開くか、何も表示されない場合()があります。

自動再生ダイアログが起動された場合

「AutoRun.EXE の実行」をクリックしてください。

| 1号 自動再生                         |
|---------------------------------|
| DVD RW ドライブ (D:) FCD02660031    |
| ── ソフトウェアとゲーム に対しては常に次の動作を行う:   |
| プログラムのインストール/実行                 |
| AutoRunexe の実行<br>発行元は指定されていません |
| 全般 のオプション ――――                  |
| フォルダを開いてファイルを表示<br>-エクスプローラ使用   |
| コントロール パネルで自動再生の既定を設定します        |

上のダイアログで「ソフトウェアとゲームに対しては常に次の動作を行う」にチェックを付けて AutoRun.exe を実行すると、次回からは自動で起動します。

## エクスプローラが起動された場合

CD の「AUTORUN.EXE」をダブルクリックして実行してください(以下のように拡張子が表示されない場合は「種類」欄に「アプリケーション」と表示されている AUTORUN をダブルクリックしてください)。

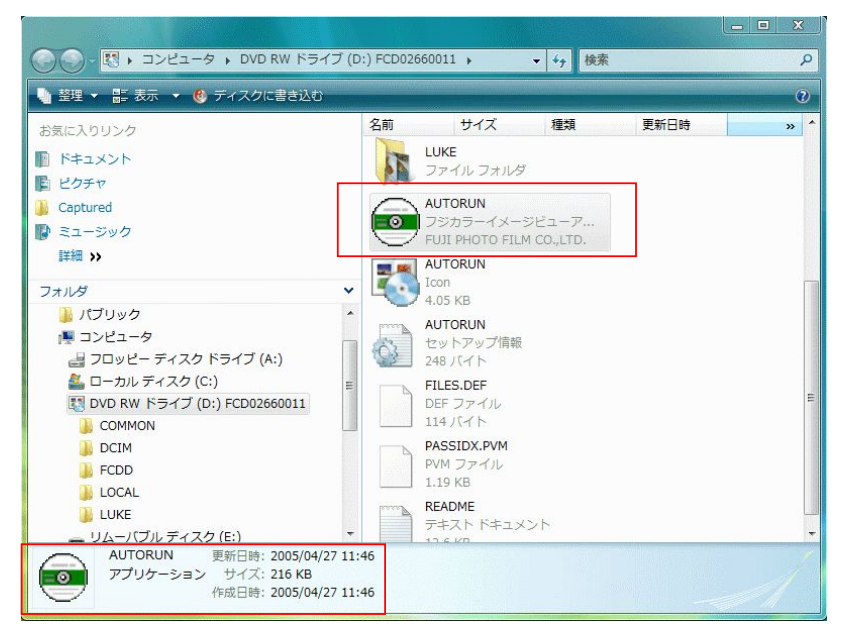

どちらの画面も表示されなかった場合

スタートメニューの「コンピュータ」、またはエクスプローラを開き、そこからフジカラーCD デジタルを挿 入したドライブをダブルクリックしてください。

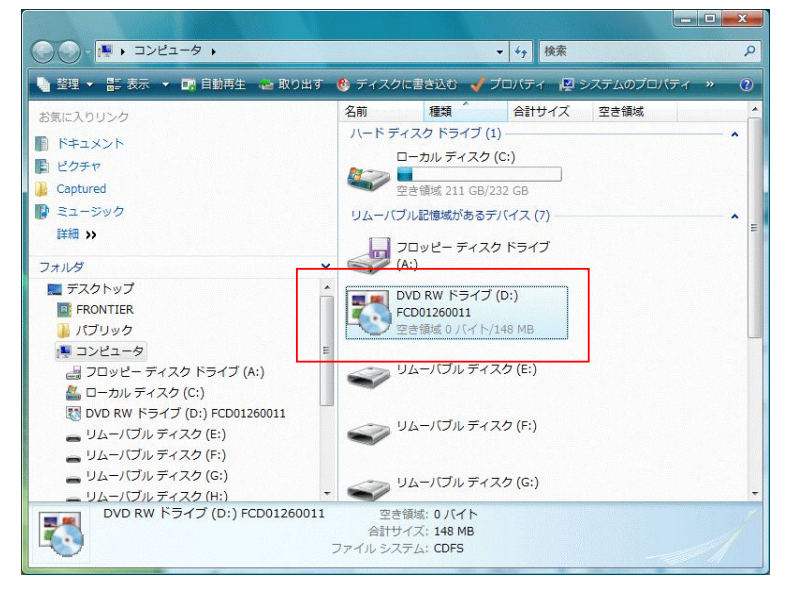

画面左側ペイン(ドライブのツリー)でドライブをダブルクリックした場合、ドライブの中身が表示 されるだけで AutoRun.exe は起動されません。前ページの手順で起動してください。

2. 起動すると以下のダイアログが表示されますので「インストールする」をクリックしてください。

| 🖏 フジカラーイメージビューアー |               |
|------------------|---------------|
|                  |               |
| フジカラーイメージビューアー   | ーをインストールしますか? |
| □ このメッセージを       | 次回から表示しない     |
| インストールする         | インストールしない     |

3.ユーザーアカウント制御が有効の場合、以下のダイアログが表示されます。「許可」をクリックしてください。

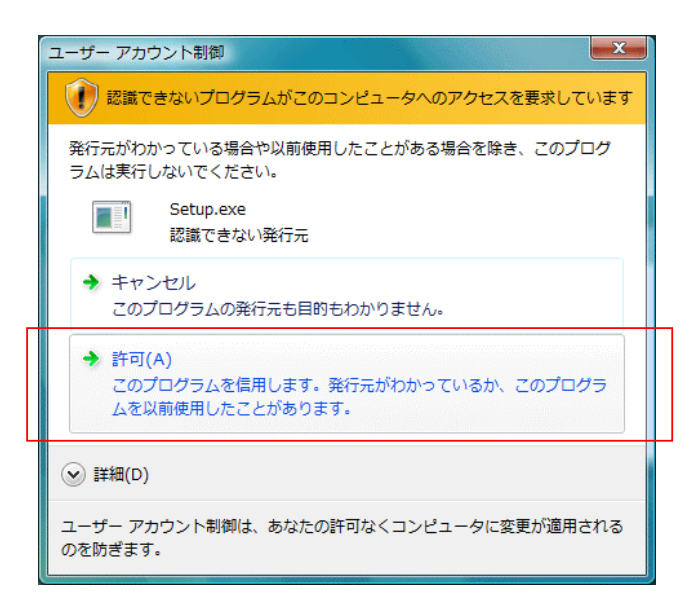

4.インストーラが起動します。「次へ」をクリックしてください。

| フジカラーイメージビューアー セットアップ |                                                                                                    |
|-----------------------|----------------------------------------------------------------------------------------------------|
|                       | <b>フシブカラーイメーシモ・ューアー用のInstallShield ウィザ・ードへようこ</b><br>そ<br>InstallShield(R) ウィザ <sup>、</sup> ートリま、フシブラーイメーシモ・ューアーをコンビ・ュータニ<br>インストールします。 じたへ」をグリックして、続行してください。 |
|                       | < 戻る(B) 次へ (N)> キャンセル                                                                                                    |

5. 使用許諾契約に関するダイアログが表示されます。使用許諾契約書をご一読の上「はい」をクリックして 〈ださい。

| フジ*カラーイメージ*ビ*コーアー セットアップ                                                                                                    | X        |  |  |
|----------------------------------------------------------------------------------------------------|----------|--|--|
| 使用許諾契約<br>次の製品使用許諾契約を注意深くお読みください。                                                                                                    |          |  |  |
| 契約の残りの部分を読むには、[Page Down]キーを押してください。                                                                                                    |          |  |  |
| フジカラーCDデジタル用画像閲覧ビューアー<br>「フジカラーイメージビューアー」使用許諾書                                                                                                    | <u>^</u> |  |  |
| 富士写真フイルム株式会社(以下弊社としいます)」は、お客補に弊社が提<br>供するフジカラーCDFジタル用画像閲覧ビューアー「フジカラーイン<br>ジビューアー」ソフトウェアゴレグラム(以下本非諾製品としいます)を<br>本使用許諾契約の各条項に近い使用する権利を許認します。<br>お客様が本使用許諾契約にご同意いただけない場合、お客補は本許諾製<br>品を使用することはできません。<br>また、弊社は、お客様への通知またはお客様への承諾なく、随時弊社の | -        |  |  |
| 前述の製品使用許諾契約のすべての条項に同意しますか? D. い.えばダを選択すると、セットアップを中止<br>します。フジカラーイメージビューアー をインストールするには、この契約に同意する必要があります。<br>InstallSbield                                                                                                    |          |  |  |
| < 戻る(B) [はい(Y)]                                                                                                    | いいえ(N)   |  |  |

6.インストール先フォルダ選択のダイアログが表示されます。通常はそのまま「次へ」をクリックしてください。 (別のフォルダにインストールする場合は「参照」をクリックしてフォルダを選択してください。)

| インストール先の選択<br>セットアップがファイルをインストールするフォルダを選択して                         | ください。         |          |       |
|---------------------------------------------------------------------|---------------|----------|-------|
| セットアッフりは、 ン欠のフォルタリこ フジカラーイメージビューアー                                  | をインストールします。   |          |       |
| このフォルタへのインストールレは、โ次へコボタンをワリックし                                      | ます。           |          |       |
| 別のフォルタヘーインストールする場合は、[参照]ボタンを                                        | シリックしてフォルダを選択 | えしてください。 |       |
|                                                                     |               |          |       |
| インストール先のフォルダ<br>C¥Program Files¥FUJIFILM¥FCDDViewer                 |               |          | 参照(R) |
| インストール先のフォルダー<br>C¥Program Files¥FUJIFILM¥FCDDViewer<br>stallShield |               |          | 参照(R) |

7.インストール処理が開始されます。

| *カラーイメーシ*ヒ*ューアー セットアッフ |               |                    |       |       |
|------------------------|---------------|--------------------|-------|-------|
| セットアッフ° ステータス          |               |                    |       |       |
| フシカラーイメージビューアー セ       | ットアップは、要求さ    | まれた操作を実行中          | です。   |       |
|                        |               |                    |       |       |
| )次をインストール中:            |               |                    |       |       |
| C#Program Files#FUJI   | ILIM#FODDVIew | er#Data#Iviusic#VI | n.wav |       |
|                        |               | 42%                |       |       |
|                        |               |                    |       |       |
|                        |               |                    |       |       |
|                        |               |                    |       |       |
|                        |               |                    |       |       |
| stallShield            |               |                    |       | <br>  |
|                        |               |                    |       | キャンセル |
|                        |               |                    |       | <br>  |

8.インストールが完了すると以下のダイアログが表示されます。「完了」をクリックしてインストーラを終了さ せてください。

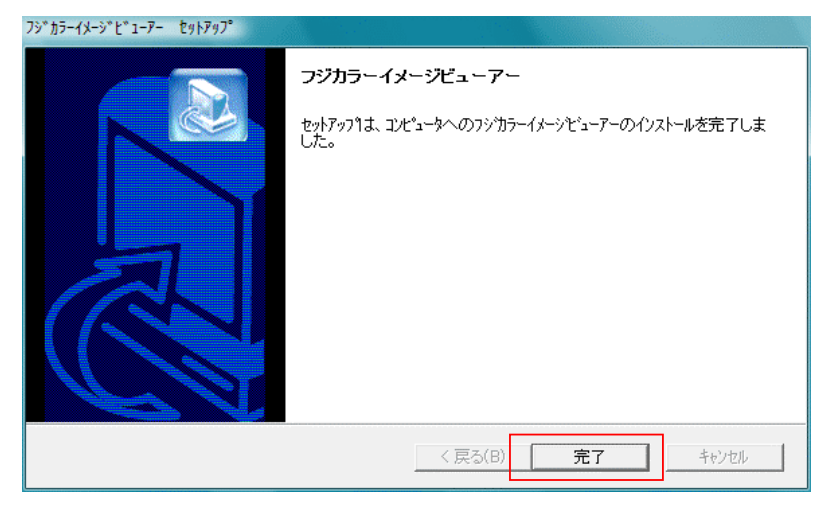

9.フジカラーイメージビューアーが起動されますので、通常通りご使用ください。

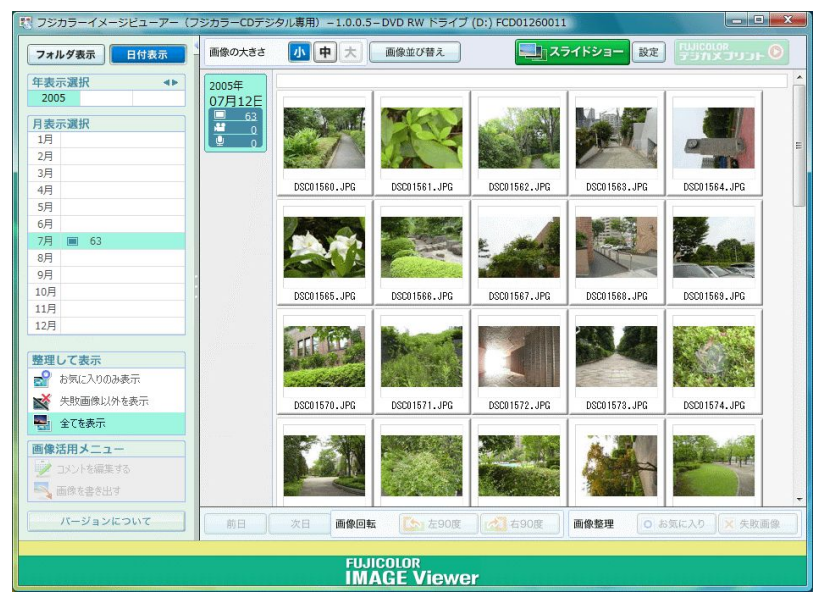

10.次回以降ご使用になる時

CD をセットすると以下「自動再生」画面が表示されますので、「AuteRun.EXE の実行」クリックしてください。 ビュアーが起動されますので、通常通りご使用ください。

| DVD RW ドライブ (D:) FCD02660031    |
|---------------------------------|
| 回 ソフトウェアとゲーム に対しては常に次の動作を行う:    |
| プログラムのインストール/実行                 |
| AutoBunexe の実行<br>発行元は指定されていません |
| 全般 のオプション ――――                  |
| フォルダを開いてファイルを表示<br>-エクスブローラ使用   |
| コントロール パネルで自動再生の既定を設定します        |

<u>1 - 2. デジカメプリント注文時のご注意(ファイアウォールの設定)</u>

初めてデジカメプリントを行う際に、セキュリティソフトのファイアウォール機能が働いた場合、通信を許可す るかどうか確認するダイアログが表示されることがあります。

以下は代表的なセキュリティソフトの設定例です。これらを参考に設定し、通信を許可してください。 ファイアウォールの設定方法は、お客様がお使いのセキュリティソフトによって異なります。詳しい設定に 関してはセキュリティソフト付属のマニュアルまたはヘルプファイルをご覧いただくか、セキュリティソフト のメーカーにお問合せください。

1. 『Norton Internet Security 2007(シマンテック)』の場合

以下のダイアログが表示されますので「常に許可する(推奨)」を選択し「OK」をクリックしてください。

| Symantec                                             |                                                            | × |  |  |
|------------------------------------------------------|------------------------------------------------------------|---|--|--|
| プログラム警告                                              |                                                            |   |  |  |
| 🔔 低危険度                                               | 🔔 低危険度                                                     |   |  |  |
| ーーー<br>FOS がインターネットに アクセスしようとしています。<br>詳細を除 <u>す</u> |                                                            |   |  |  |
| プログラム:<br>パス:<br>日付/時間:                              | FOS.exe<br>C:¥Program Files¥FUJI¥FOS2¥<br>2007/02/13 12:00 | * |  |  |
| どう処理しますか?                                            |                                                            |   |  |  |
| 常に許可する (推奨)                                          |                                                            |   |  |  |
|                                                      | OK(O)                                                      |   |  |  |

2. 『ウィルスバスター2007・トレンド・フレックス・セキュリティ(トレンドマイクロ)』の場合

以下のダイアログが表示されますので「次回から表示しない」にチェックを付けたまま「許可」をクリック してください。

| ウイルスバスター2007                                          |
|-------------------------------------------------------|
| ソフトウェアによりインターネットへのアクセス<br>が要求されています。                  |
| 騒わしいプログラムにより、インターネットへの通信が要求されています。                    |
| <b>ソフトウェア</b> ፡ ፪፻፼ NOSv3                             |
| <b>危険度:</b> 不明                                        |
| 詳細 <u>を表示(S) &gt;&gt;</u><br><u>警告表示をとめるには</u>        |
| <b>処理を選択してください。</b><br>⑦ 次回から表示しない(N)   許可(A)   指否(D) |

3. 『Windows Live One Care 1.5(マイクロソフト)』の場合

以下のダイアログが表示されますので「このプログラムを許可する」をクリックしてください。 ダイアログが2回表示された場合は2回目も同様に「許可」をクリックしてください。

| 🕡 Windows Live OneCare ファイアウォール                                                                                             | 23       |  |  |  |
|----------------------------------------------------------------------------------------------------|----------|--|--|--|
| Windows Live OneCare ፓァイアウォールは、 プログラム による ብンターネット ላወ アクセ<br>スを プロックしました                                                     | 1        |  |  |  |
| このプログラムはファイアウォールによって一時的にプロックされました。このプログラムによるインターネットアクセフ<br>許可するかどうかを指定することができます。プログラムとその発行元を信頼できる場合にのみ、アクセスを許可<br>てください。    | 、を<br>Jし |  |  |  |
| 名前: FOS<br>発行元: 不明<br>場所: C¥Program Files¥FUJIFILM¥FCDDViewer¥FOS2¥FOS.exe<br>会社名: FUJI PHOTO FILM CO.LTD.<br>バージョン: 20.4.0 |          |  |  |  |
| このプログラムを許可する(A)<br>このプログラムによるインターネットへのアクセスを常に許可します。                                                                         |          |  |  |  |
| でのプログラムをブロックする(B)<br>このプログラムによるインターネットへのアクセスを常に禁止します。                                                                       |          |  |  |  |
| ➡ 今回はプロックし、後でもう一度確認メッセージを表示する(L)                                                                                            |          |  |  |  |
| プログラムをブロックまたは許可するタイミング                                                                                                    |          |  |  |  |

ユーザーアカウント制御が有効の場合以下のダイアログが表示されます。続行をクリックしてください。

| ユーザー アカウント制御                                                  | 5なたの許可が必要です                 | E Constantino de la constantino de la constant |
|---------------------------------------------------------------|-----------------------------|----------------------------------------------------------------------------------------------------|
| あなたが開始したプログラムであ<br>の<br>Windows Live One<br>Microsoft Corpora | る場合は、続行してく<br>eCare<br>tion | ださい。                                                                                                    |
| <ul> <li>♥ 詳細(D)</li> </ul>                                   | 〔                           | キャンセル                                                                                                    |
| ユーザー アカウント制御は、あな)<br>されるのを防ぎます。                               | たの許可なくコンピュ・                 | ータに変更が適用                                                                                                    |

「Windows Live One Care」の場合、初回のみ通信を許可しても「フジカラーでプリント」のセンター通信 ダイアログが消えないことがあります。その場合一旦通信をキャンセルし、再度フジカラーイメージ ビューアーからデジカメプリントを起動し直してください。